Concordia University Department of Mechanical Engineering

# MANU419 Erosion Rig

## **Standard Operating Procedure**

Supervisor: Dr. Medraj

By: Billy Marquez Alfredo Martinez-Iglesias

Concordia university 8/27/2012

## **Table of Contents**

| Tab | le of Figures            | . 2 |
|-----|--------------------------|-----|
| 1.  | Introduction             | . 3 |
| 2.  | Sample Specifications    | . 4 |
| 3.  | Setup                    | . 5 |
| 3.1 | Sample Setup             | . 5 |
| 3.2 | Software Setup           | . 7 |
| 3.3 | Test Run                 | . 9 |
| 3.4 | Empty Out Scavenger Tank | 15  |
| 3.5 | End Program              | 16  |

## Table of Figures

| Figure 1: Sample Locations             | Figure 2: High Speed Sample Location              | 4  |
|----------------------------------------|---------------------------------------------------|----|
| Figure 3: Low Speed Sample Assemble    | y                                                 | 5  |
| Figure 4: Torqueing the sample bolts   |                                                   | 5  |
| Figure 5: Valve 1 located on top of th | e ER Figure 6: Valve 2 located next to water pump | 6  |
| Figure 7: Water Valve #3               |                                                   | 7  |
| Figure 8: Close Lid                    |                                                   | 7  |
| Figure 9: Setup data file              |                                                   | 8  |
| Figure 10: Setup workstations          |                                                   | 8  |
| Figure 11: Wokrstations                |                                                   | 9  |
| Figure 12: Water System Window         |                                                   | 10 |
| Figure 13: Clear Fault Status          |                                                   | 10 |
| Figure 14: Vacuum Pump Start           |                                                   | 11 |
| Figure 15: Rotor Startup               |                                                   | 12 |
| Figure 16: Water Pump Switch for Dr    | oplet Generator                                   | 12 |
| Figure 17: Record Experiment Time      |                                                   | 13 |
| Figure 18: Vacuum shut down            |                                                   | 13 |
| Figure 19: Water System Window         |                                                   | 14 |
| Figure 20: Chamber Drain               |                                                   | 15 |
| Figure 21: Scavenger Vent Valve #2     |                                                   | 15 |
| Figure 22: Scavenger Pump Start        |                                                   | 16 |
| Figure 23: Scavenger Pump Valve #1.    |                                                   | 16 |

#### **1. Introduction**

This document has been written to serve as a standard operating procedure (SOP) to the Barbour Stockwell Incorporated (BSI) Erosion Rig (ER). It will provide a detailed walkthrough of the proper procedures in order to fully execute a complete test. This SOP was not provided by BSI and will only serve as a temporary operating procedure until BSI can provide the Thermodynamics Material Group (TMG) at Concordia University with an official procedure manual.

This is a working document that may be altered in the future for more optimized operation procedures or any additions to the ER.

### 2. Sample Specifications

There are three types of samples that can be tested on the ER.

- **1.** High Speed Sample (Shaped like a T)
- 2. Medium Speed Sample (Shaped like an L)
- **3.** Low Speed Sample Holder with Coupon

Each sample will have a maximum testing speed. The following is a table that will provide the recommended maximum speeds for each sample.

Table 1: Sample Speeds

| Sample Description                  | Maximum | n Speeds |
|-------------------------------------|---------|----------|
|                                     | RPM     | m/s      |
| High Speed Sample                   | ТВА     | ТВА      |
| Medium Speed Sample                 | ТВА     | TBA      |
| Low Speed Sample Holder with Coupon | 14500   | 366      |

The location of each sample on the rotor is also a very important aspect. The bolt holes located on both the sample and the rotor can determine this location. The following figures will show how the installation of the samples should look.

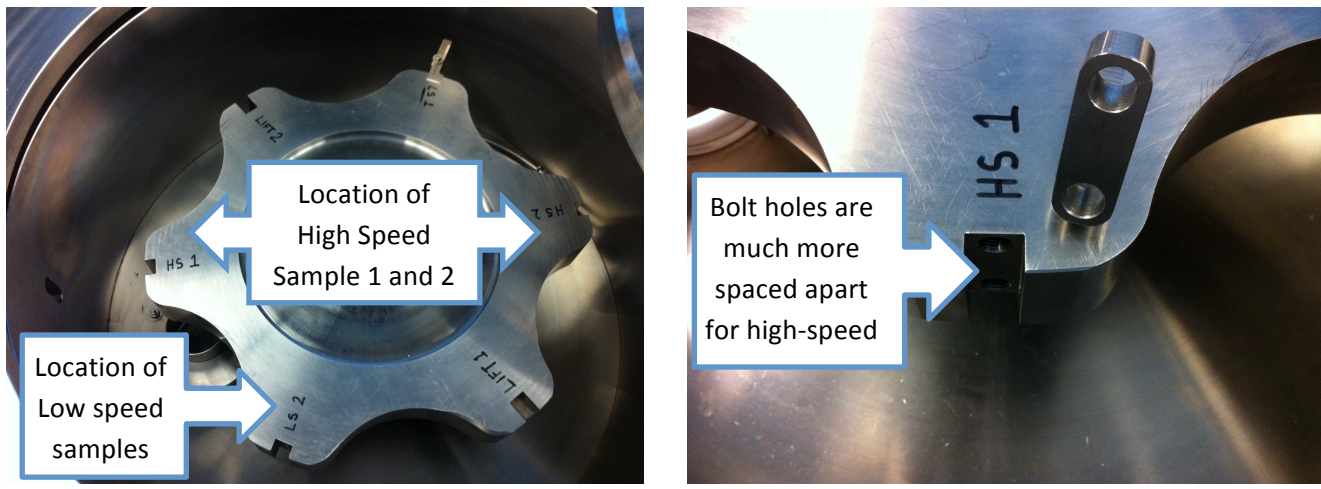

Figure 1: Sample Locations

Figure 2: High Speed Sample Location

Figure 3 will demonstrate how a low speed sample assemble would look like when it is complete.

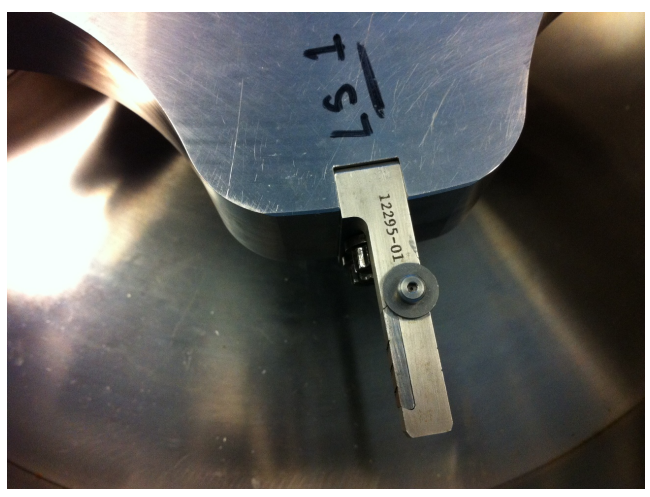

Figure 3: Low Speed Sample Assembly

When securing a sample to the rotor a torque wrench must be used. Each bolt must be torqued to 528  $in \cdot lb$ . Figure 4 will demonstrate how this procedure should be done.

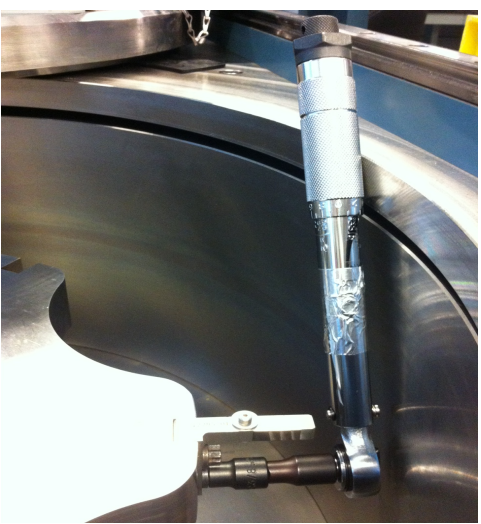

Figure 4: Torqueing the sample bolts

#### 3. Setup

Prior to running any test, there must be a pre testing procedure in order to ensure that the samples are setup properly and the software is organized and ready to record. The following steps must be completed prior to any test.

#### 3.1 Sample Setup

- 1. Weigh each pair of samples in order to ensure that they are identical. There can only be a maximum weight difference of no more than 0.1g.
- **2.** Install 2 samples and torque the bolts to the required **528**  $in \cdot lb$  as mentioned above.

- **3.** Droplet Generator setup: Adjust parameters to obtain the proper droplet characteristics.
  - 3.1. Set the required flow rate and pressure: This may be achieved by adjusting two valves. Valve 1 is located on the top of the ER and Valve 2 is located next to the water pump. The following figures display the location of the valves.

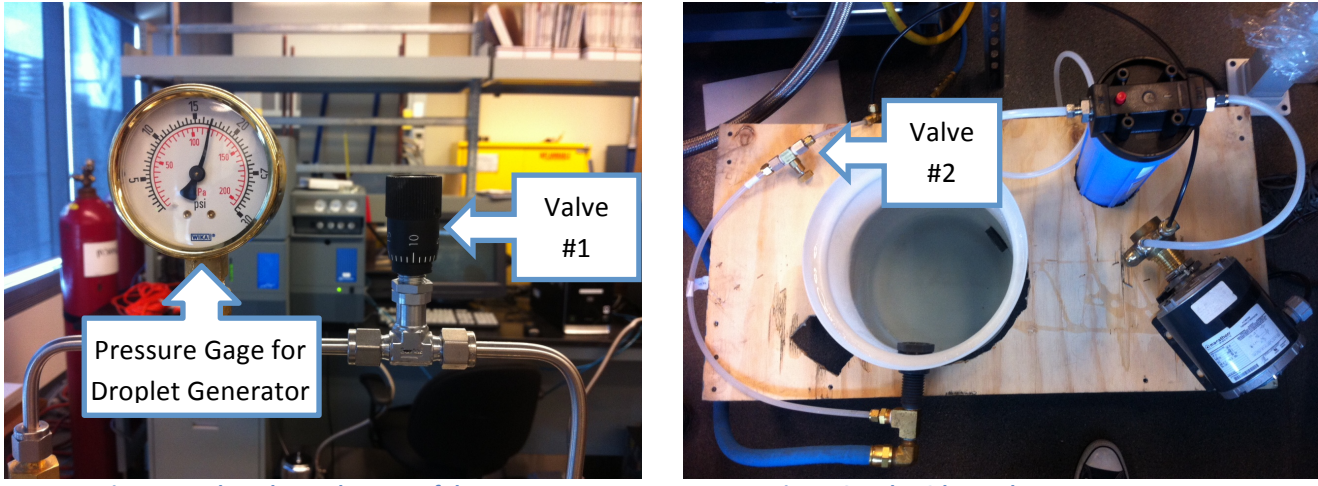

Figure 5: Valve 1 located on top of the ER

Figure 6: Valve 2 located next to water pump

3.2. Select the Nozzle type. Note the following table will describe the different droplet sizes obtained at different pressures using the different nozzles.

| Nozzle:  |          |            |                 |                |   |
|----------|----------|------------|-----------------|----------------|---|
| Pressure | Pressure | D          | roplet Size (mr | Droplet Count: |   |
| (-psig)  | (mbar)   | Average    | max             | min            |   |
| 14       | 48       | 0.38307342 | 0.55502392      | 0.22966507     | 4 |
| 13.5     | 82.5     | 0.46889952 | 0.63157895      | 0.32535885     | 5 |
| 13       | 117      | 0.44976077 | 0.66028708      | 0.22966507     | 4 |

Table 2: Droplet Sizes with different *nozzles* 

| Nozzle:  |                    |             |                  |                |   |
|----------|--------------------|-------------|------------------|----------------|---|
| Pressure | Pressure<br>(mbar) | D           | proplet Size (mm | Droplet Count: |   |
| (-baig)  | (IIIbal)           | Average     | max              | min            |   |
| 14       | 48                 | 0.668175719 | 0.918859627      | 0.4784689      | 4 |
| 13.5     | 82.5               | 0.752125764 | 0.985831729      | 0.473660045    | 4 |
| 13       | 117                | 0.637696115 | 0.756223085      | 0.526315789    | 4 |

| Nozzle:             |                                    |            |             |                |   |
|---------------------|------------------------------------|------------|-------------|----------------|---|
| Pressure<br>(-psig) | ressure Pressure Droplet Size (mm) |            | ו)          | Droplet Count: |   |
| (10)                | (                                  | Average    | max         | min            |   |
| 14                  | 48                                 | 0.78398579 | 1.168875138 | 0.622671712    | 4 |

| 13.5 | 82.5 | 0.720893142 | 0.937799043 | 0.497607656 | 3 |
|------|------|-------------|-------------|-------------|---|
| 13   | 117  | 0.57913438  | 0.775651067 | 0.377111206 | 5 |

**4.** Ensure the water valve #3 is closed: This valve is located above the droplet generator extension as shown in figure 7.

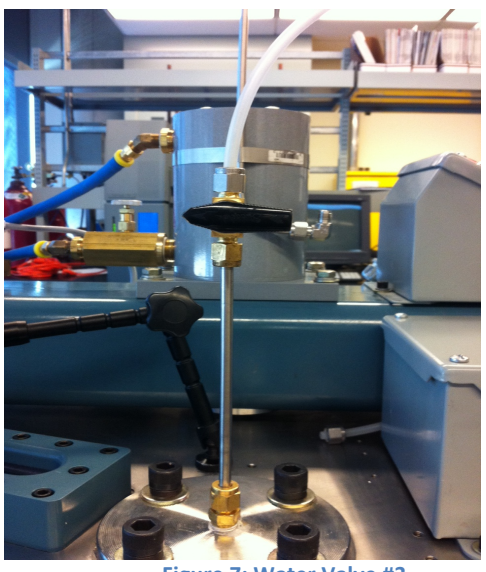

Figure 7: Water Valve #3

- 5. WARNING: Make sure to remove all tools and loose objects from inside the chamber.
- **6.** Close the chamber lid: Slide lid over the opening, place alignment pins. Turn swivel arm located on top of lid and turn the knob on the lift operations panel to the down position as shown in figure 8.

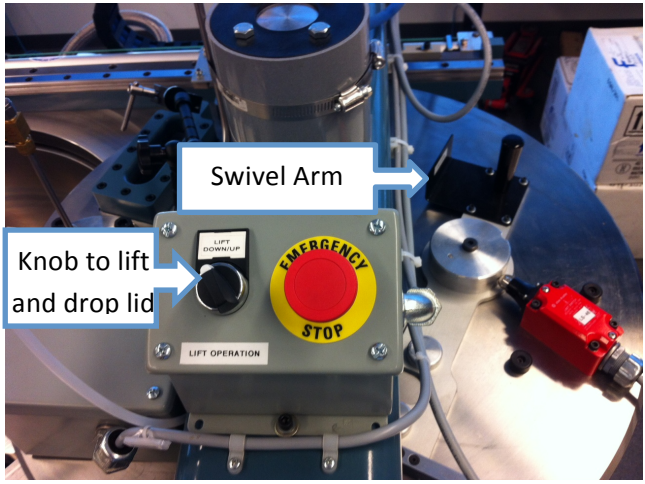

Figure 8: Close Lid

3.2 Software Setup

- **1.** Setup Data Files to store data from each test
  - 1.1. Open Spin III located on the desktop
  - Go to File → Enter/Select Data File → File Name (name the test and place your initials to distinguish each researcher) see figure 9.

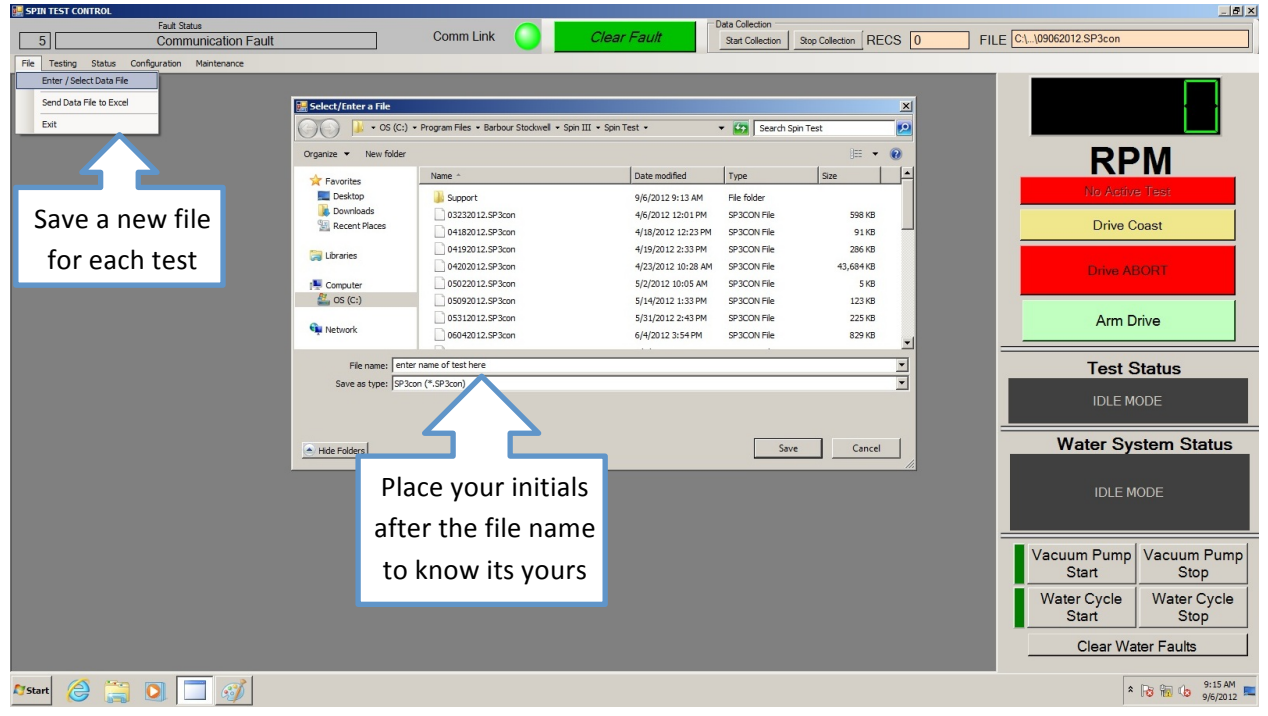

Figure 9: Setup data file

- 2. Open all workstations in order to configure parameters. Figure 10 displays all required fields.
  - 2.1. Go to Testing  $\rightarrow$  Constant Speed
  - 2.2. Go to Status → Analog Display
  - 2.3. Go to Status  $\rightarrow$  Digital Channels
  - 2.4. Go to Configuration  $\rightarrow$  Test Parameters

| 🔜 SPIN TEST CONTROL                           | 🔡 SPIN TEST CONTROL          | 🔡 SPIN TEST C                 | ONTROL                           |
|-----------------------------------------------|------------------------------|-------------------------------|----------------------------------|
| Fault Status                                  | F                            | ult Status                    | Fault Status                     |
| 5 Communication                               | 5 0                          | ommunication 5                | Communication Fau                |
| File Testing Status Configuration Maintenance | File Testing Status Configur | tion Maintenance File Testing | Status Configuration Maintenance |
| Constant Speed                                | Analog Displa                |                               | Test Parameters                  |
| Manual Test Panel                             | Digital Channe               | s .                           | Inputs                           |
|                                               | General Test                 | tatus                         |                                  |
|                                               |                              |                               |                                  |
|                                               |                              |                               |                                  |

Figure 10: Setup workstations

- 3. Setup Direction of rotation and Speed Limits. Figure 11 displays a standard test screen.
  - 3.1. WARNING: When standing above the ER if you want the rotor to have a clockwise rotation then you must choose Counter Clockwise rotation in the program.

- 3.2. In the Driving Test Parameters window choose your Trip Speed, Accel Factor, and Abort Rate
- 3.3. In the **Constant Speed Testing** window choose your **Speed Request and Ramp Request** (NOTE: make sure to press **ENTER** once a new speed or ramp is selected, otherwise program will not acknowledge the command)
- 3.4. WARNING: TO AVOID RESONANCE MAKE SURE NOT TO STOP BETWEEN THE SPEEDS OF 200 AND 6000 RPM AND ALSO DO NOT STOP BETWEEN 11000 AND 13000 RPM.

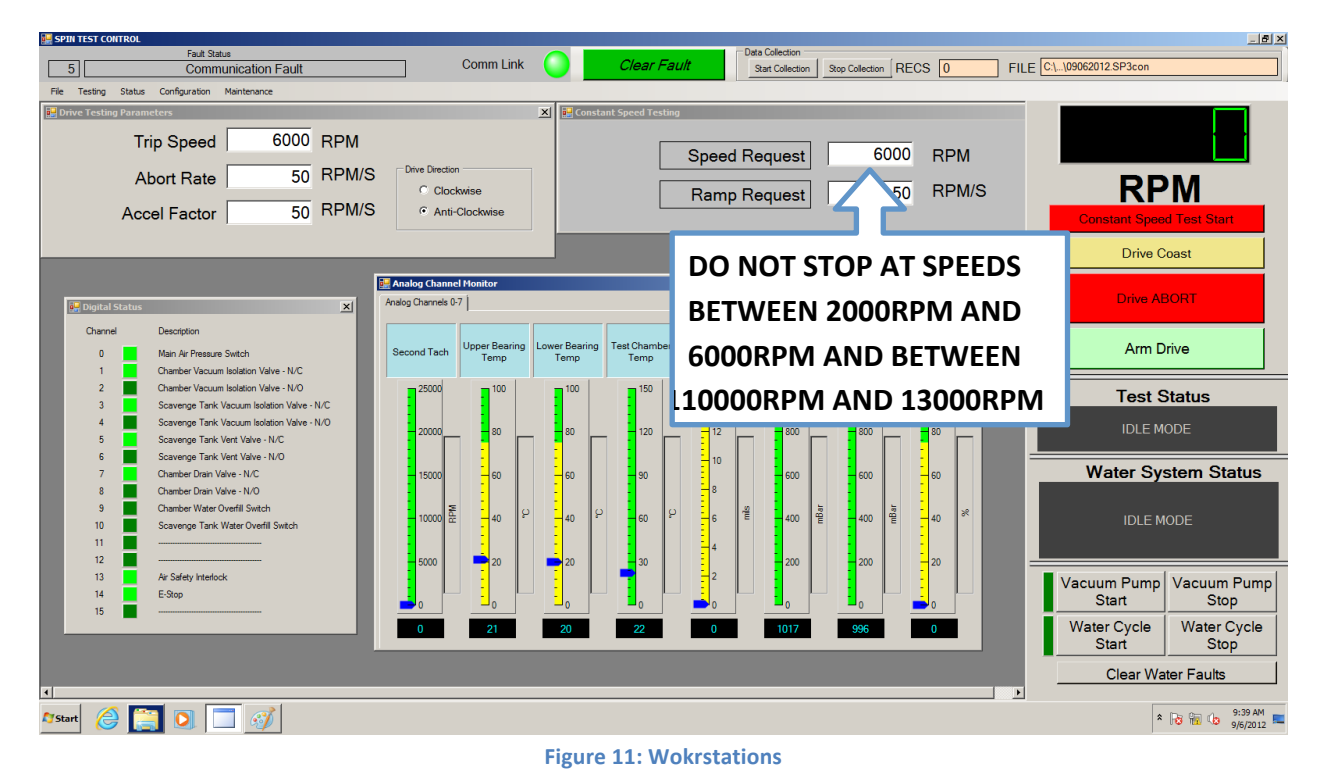

#### 3.3 Test Run

**1.** Ensure the Water System/Maintenance window is closed (not displayed on the screen). Figure 12 shows what the water system/maintenance window looks like.

| 🔙 SPIN TEST CONTROL              |                    |           |                                       |                                        |         |
|----------------------------------|--------------------|-----------|---------------------------------------|----------------------------------------|---------|
| Fault S                          | atus               | Comm I    | Link                                  | Clear Fault                            | Data Co |
|                                  | nunication Fault   |           |                                       |                                        | Juan    |
| Hie Testing Status Configuration | Maintenance        | _         | _                                     |                                        |         |
|                                  | water system       |           |                                       |                                        |         |
|                                  | Configuration      |           |                                       |                                        |         |
|                                  |                    |           |                                       |                                        |         |
|                                  |                    |           |                                       |                                        |         |
|                                  |                    | 🔛 Wate    | r Maintenance                         |                                        | ×       |
|                                  |                    |           | Water Supply Open                     | Water Supply Close                     |         |
|                                  |                    |           |                                       |                                        |         |
|                                  |                    |           | Chamber Isolation Valve<br>Open       | Chamber Isolation Valve<br>Close       |         |
|                                  |                    |           | Scavenge Tank Isolation<br>Valve Open | Scavenge Tank Isolation<br>Valve Close |         |
|                                  |                    |           | Scavenge Tank Vent Open               | Scavenge Tank Vent Close               |         |
|                                  |                    |           | Chamber Drain Open                    | Chamber Drain Close                    |         |
|                                  |                    |           | Scavenge Pump Start                   | Scavenge Pump Stop                     |         |
|                                  |                    |           |                                       |                                        |         |
|                                  | Figure 12: Water S | vstem Wir | ndow                                  |                                        |         |

- 2. Check "Fault Status" if a fault is displayed then "Clear Fault."
- 3. Check "Water System Status" if a fault is displayed then "Clear Water Faults." See figure 13.

| SPIN TEST CONTROL                            |                    |                                 | Data Callection                  |            | X                         |
|----------------------------------------------|--------------------|---------------------------------|----------------------------------|------------|---------------------------|
| 5 Communication Fault                        | 🔵 🛛 Comm Link      | Clear Fault                     | Start Collection Stop Collection |            | 09062012.SP3con           |
| Ele Tarias Chara S Caratia Makazara          |                    |                                 |                                  |            |                           |
| Pie result Status Comparation President      |                    |                                 |                                  |            |                           |
| Drive resting parameters                     | A                  | Constant                        |                                  |            |                           |
| Trip Speed 6000 RPM                          |                    |                                 |                                  |            |                           |
|                                              | in Direction       | Click hara to                   | clear st 600                     | NO RPM     |                           |
| Abort Rate 50 RPM/S                          | C Clashuine        |                                 |                                  |            | DDM                       |
|                                              | C LUCKWISE         | Equilt State                    | st 5                             |            |                           |
| Accel Factor 50 TYPM/5                       | Anti-Clockwise     | Tault Statt                     | us                               |            | Constant Speed Test Start |
|                                              |                    |                                 |                                  |            |                           |
|                                              |                    | J                               |                                  | _          | Drive Coast               |
| 🔛 Analo                                      | og Channel Monitor |                                 |                                  | ×          |                           |
| Pigital Status                               | Channels 0-7       |                                 |                                  |            | Drive ABORT               |
| Canada Davieta                               |                    |                                 |                                  |            |                           |
| Channel Description                          |                    | ver Bearing Test Chamber        |                                  | Scavenge   | Arm Drive                 |
| 0 Main Air Pressure Switch Secon             | nd lach Temp       | Temp Temp Vibra                 | Pressure Tank Pressure           | Tank Level | Ambive                    |
| Chamber Vacuum Isolation Valve - N/C         | 25000 - 100        | - 100 - 150                     | 1000                             | - 100      |                           |
| 3 Scavenge Tank Vacuum Isolation Valve - N/C | 20000              |                                 | 14                               |            | Test Status               |
| 4 Scavenge Tank Vacuum Isolation Valve - N/O |                    |                                 |                                  |            |                           |
| 5 Scavenge Tank Vent Valve - N/C             | 20000              | <sup>80</sup>                   |                                  |            | IDLE MODE                 |
| 6 Scavenge Tank Vent Valve - N/O             |                    |                                 | 10                               |            |                           |
| 7 Chamber Drain Valve - N/C                  | 15000 _ 60         | <b>60 9</b> 0                   | <b>600</b>                       | - 60       | Water System Status       |
| 8 Chamber Drain Valve - N/O                  |                    |                                 | 8                                | : (        |                           |
| 10 Sowerse Task Water Overfill Switch        | 10000 휸 _ 40 위     | 40 <sup>오</sup> 60 <sup>오</sup> | -6 <sup>2</sup> -400 2 -400 2    | 40 8       | IDLE MODE                 |
|                                              |                    |                                 |                                  |            |                           |
| 12                                           | 5000 = 20 =        | 20 30                           | 200 200                          | - 20       |                           |
| 13 Air Safety Interlock                      |                    |                                 | 2                                |            |                           |
| 14 E-Stop                                    |                    |                                 |                                  |            | Start Stop                |
| 15 📕                                         |                    | _0                              |                                  |            |                           |
|                                              | 0 21               | 20 22                           |                                  |            | Start Stop                |
|                                              |                    |                                 | Click here to                    | clear 🖳    | Start Stop                |
|                                              |                    |                                 |                                  |            | Clear Water Faults        |
| •                                            |                    |                                 | Water System                     | Status 💵 🖊 |                           |
| Arstart 🔗 🚞 🖸 🧮 🚿                            |                    |                                 |                                  |            | * 🔂 👫 🕼 9:39 AM 💼         |
|                                              |                    |                                 |                                  |            | 9/6/2012                  |

Figure 13: Clear Fault Status

4. Click on Vacuum Pump Start located at the bottom right of the screen on the Test Status Panel. See figure 13.

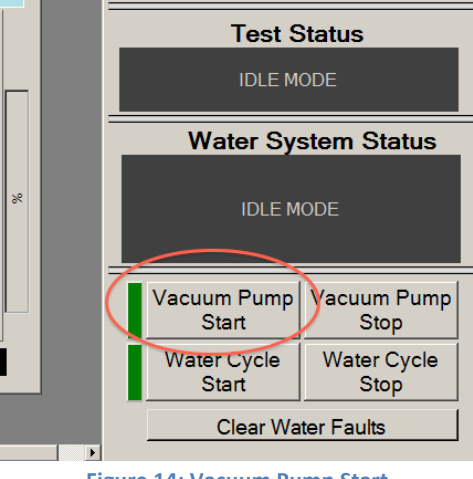

Figure 14: Vacuum Pump Start

- 4.1 NOTE: wait for Test Chamber Pressure to drop to 25-30 mbar
- 5. Once Pressure is achieved Click on "Start Collection" located at the top of the screen. This will begin recording all data on the file created at the beginning of the software setup.
- 6. Click on "Arm Drive." This will arm the rotor and prepare it for rotations.
- 7. Click on "Constant Speed Test Start" to begin rotation of the rotor.
  - 7.1. NOTE: When clicking on Constant Speed Test Start you may need to click on it more than once in order to have the rotor continuously rotate.
  - 7.2. WARNING: If rotor does not spin at all there may be an issue in the compressed air line or in the faulty software. Check to ensure that 100 PSI is on the main line. If rotor still does not rotate (you may hear a slight hissing sound in the air lines) then the software (Spin III) must be shut off followed by shutting down the ER from the Control Station. Restart both the ER and Spin III to begin test once again. Note: You may have to restart both the ER and Spin III more than once.

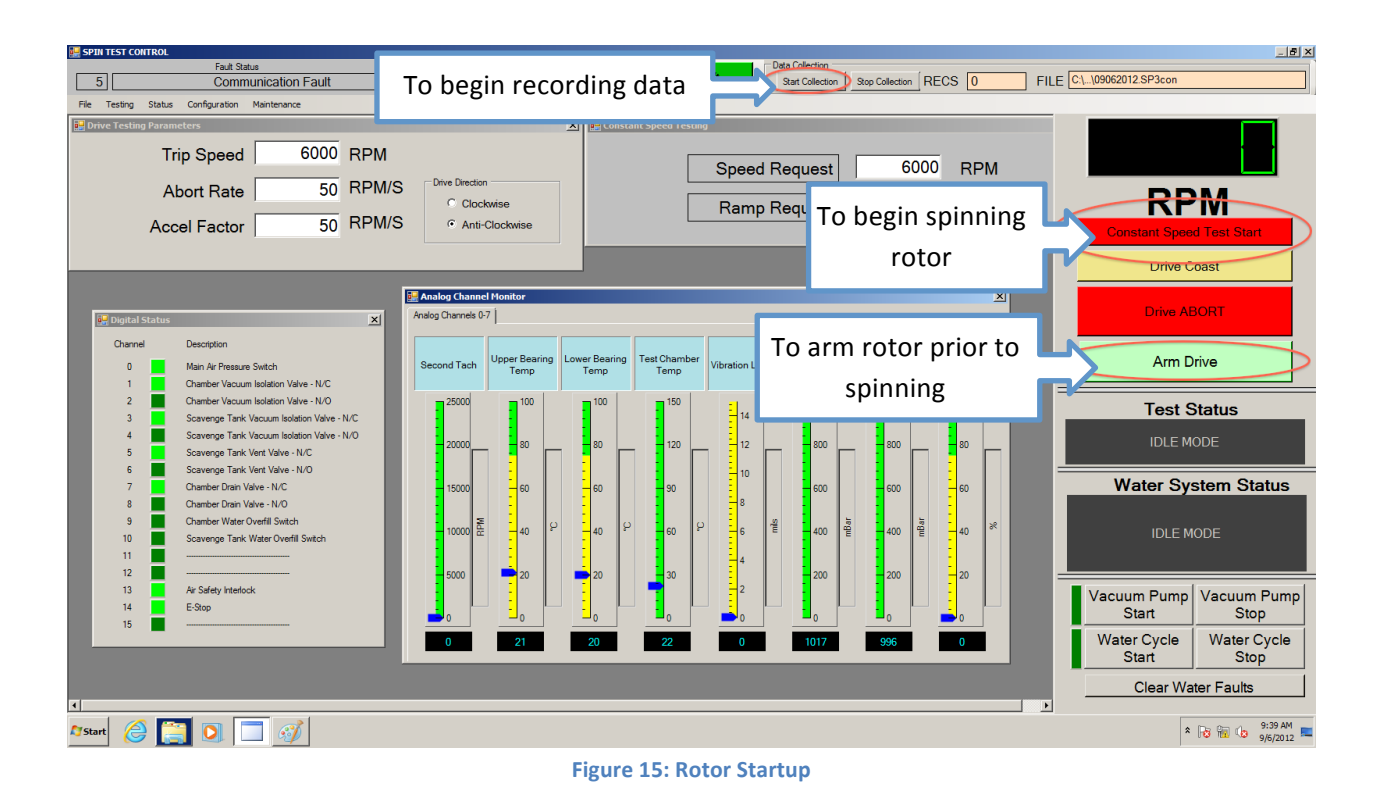

8. Turn on Water Pump switch located next to the main compressed air line. See figure 16.

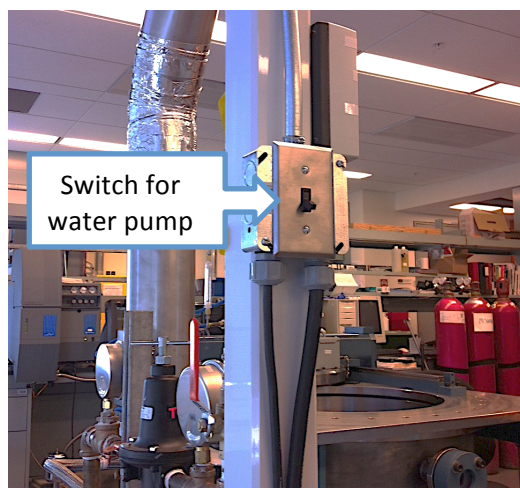

Figure 16: Water Pump Switch for Droplet Generator

- **9.** Once the requested speed is reached click on **"Water Cycle Start."** This will equalize the pressure in both the test chamber and the scavenger tank.
- **10.** Once both the scavenger tank and test chamber are equalized in pressure the drain valve will open automatically. (This will be heard by a click) (Please see User Guide for information on drain valve)
- **11.** Water Valve #3 (see figure 7) can now be opened to begin water erosion test.
  - 11.1. NOTE: Record time when valve #3 is opened. This time should be recorded from Data Collection located on the top right of the screen. This time can then be associated with the pressure drop recorded in the exported data sheet.

11.2. When water erosion experiment is complete simultaneously record the time and turn off water valve #3.

|                                     |                                                                           | <u>_ 문 ×</u> |
|-------------------------------------|---------------------------------------------------------------------------|--------------|
| Data Collection<br>Start Collection | Stop Collection RECS 0 FILE C:\\09062                                     | 012.SP3con   |
|                                     | Record time when opening water valve #3 and<br>turning off water valve #3 |              |
|                                     | Figure 17: Record Experiment Time                                         |              |

- 12. Once all data is recorded click on "Drive Abort" to begin slowing down and stopping the rotor.
- **13.** Allow RPM to drop to zero: Safety does not permit opening of lid prior to zero.
- **14.** Once rotor comes to a complete stop you can now click on **"Stop Collection"** in order to conclude data collection.
- 15. Shut off Water Pump Switch for the droplet generator. (See figure 16)
- 16. Shut down Vacuum Pump: Click on "Vacuum Pump Stop" located on the Test Status Panel.
- 17. Shut down Water Cycle: Click on "Water Cycle Stop" located on the Test Status Panel. See figure 18.

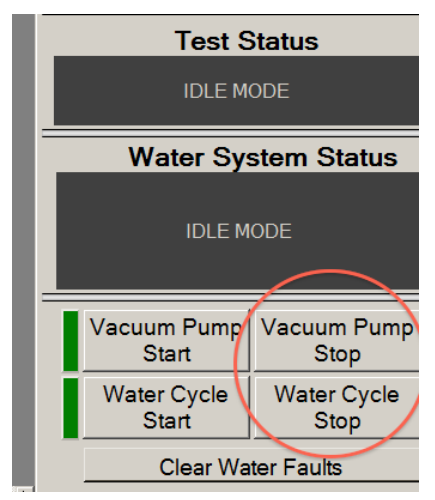

Figure 18: Vacuum shut down

- **18.** Open Water System/Maintenance window: Click on Maintenance  $\rightarrow$  Water System
  - 18.1. Open three Valves: This will allow the entire ER to return to atmosphere pressure. See figure 19.
    - 18.1.1. Chamber Isolation Valve
    - 18.1.2. Scavenge Tank Isolation Valve
    - 18.1.3. Scavenge Tank Vent

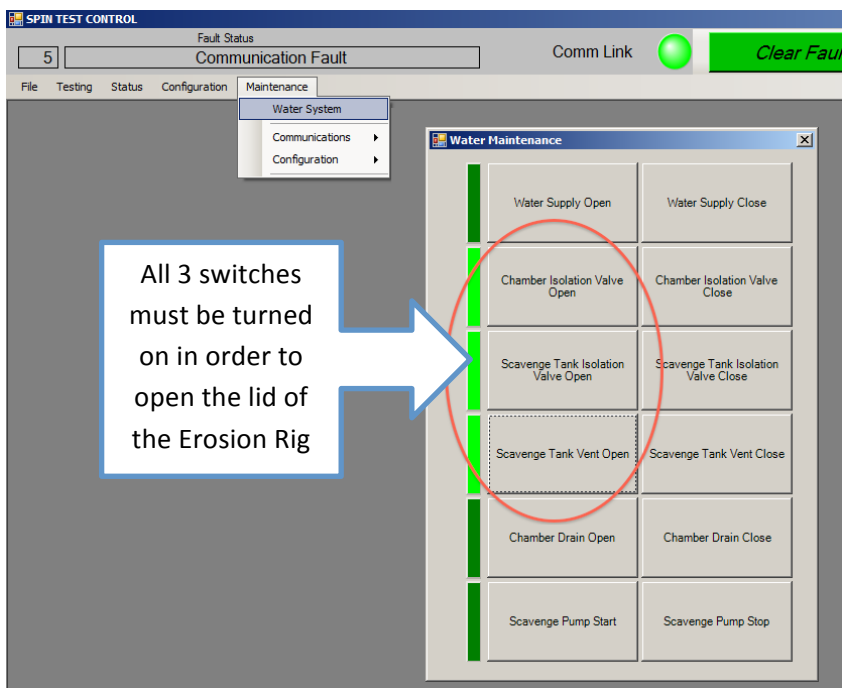

Figure 19: Water System Window

- **19.** Lid may now be opened:
  - 19.1. Turn swivel arm counter clockwise until it stops and hold in place
  - 19.2. Turn knob on "Lift Operation Panel" to up position
  - 19.3. Remove Alignment Pins
  - 19.4. Slide Lid to the right
  - 19.5. Once fully opened place rubber pads under lid and drop the lid on the pads
  - 19.6. WARNING: Watch out for fingers. NOTE: If lid is not in down position and rotor is turned manually the lid will slam down automatically.
- 20. Clean all excess water in the test chamber using the air hose and paper towel.
  - 20.1. To open the test chamber drain go to the water maintenance window and click on **"Chamber Drain Open."** See figure 20.

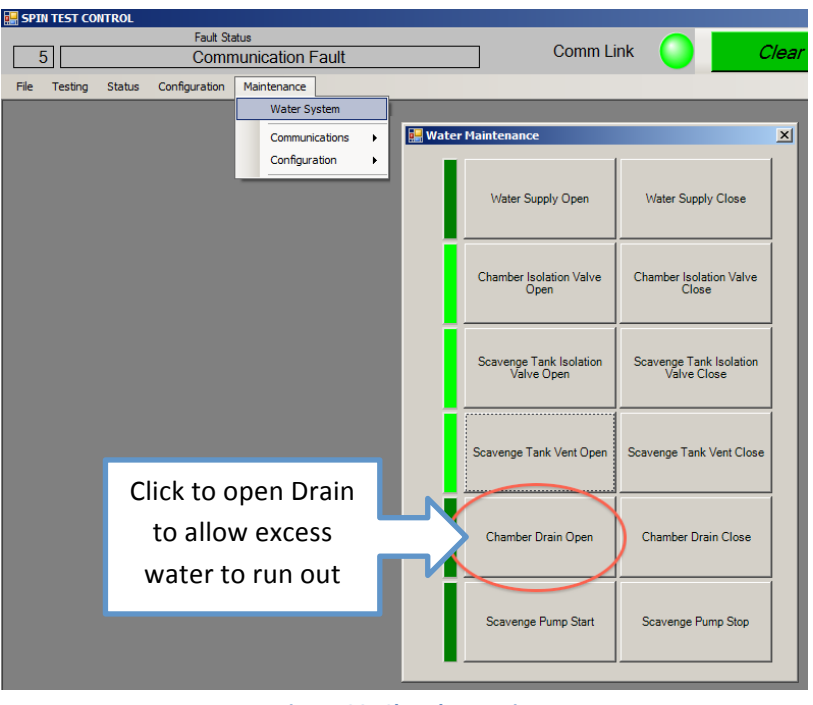

Figure 20: Chamber Drain

**21.** Samples can now be removed and inspected.

#### **3.4 Empty Out Scavenger Tank**

- **1.** Open Water Maintenance window:
  - 1.1. Click on Maintenance  $\rightarrow$  Water System
  - 1.2. Click on "Chamber Drain Open"
- 2. Open Scavenger Vent Valve #2 located at the bottom of the scavenger tank. See figure 21

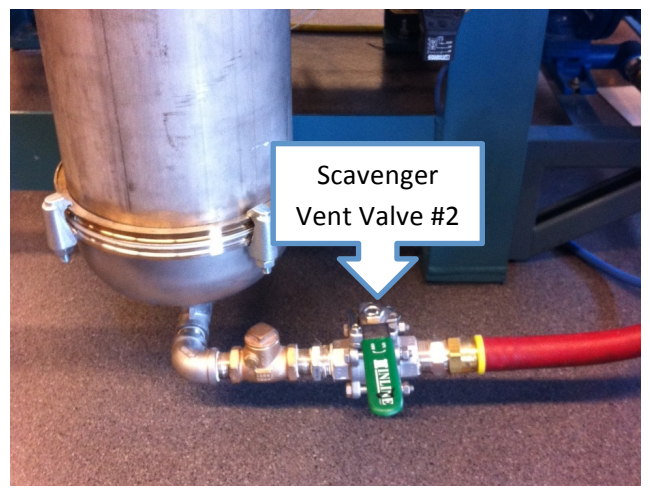

Figure 21: Scavenger Vent Valve #2

3. Click on "Scavenger Pump Start" in the Water Maintenance window. See figure 22

| 🔡 SPIN TEST CONTROL               |                 |            |                                       |                                        |     |
|-----------------------------------|-----------------|------------|---------------------------------------|----------------------------------------|-----|
| Fault State                       | us              |            | 0                                     |                                        |     |
| 5 Comm                            | unication Fault |            |                                       | пк 🔰 С                                 | lea |
| File Testing Status Configuration | Maintenance     |            |                                       |                                        |     |
|                                   | Water System    | 🔜 Water Ma | intenance                             |                                        | ×   |
|                                   | Communications  |            |                                       |                                        |     |
|                                   | Configuration   |            | Water Supply Open                     | Water Supply Close                     |     |
|                                   |                 | c          | Chamber Isolation Valve<br>Open       | Chamber Isolation Valve<br>Close       |     |
|                                   |                 | s          | Scavenge Tank Isolation<br>Valve Open | Scavenge Tank Isolation<br>Valve Close |     |
|                                   |                 | S          | cavenge Tank Vent Open                | Scavenge Tank Vent Close               |     |
|                                   |                 |            | Chamber Drain Open                    | Chamber Drain Close                    |     |
|                                   |                 |            | Scavenge Pump Start                   | Scavenge Pump Stop                     |     |

Figure 22: Scavenger Pump Start

4. Slowly open Scavenger Pump Valve #1. NOTE: If you open the valve to fast water will splash everywhere. See figure 23

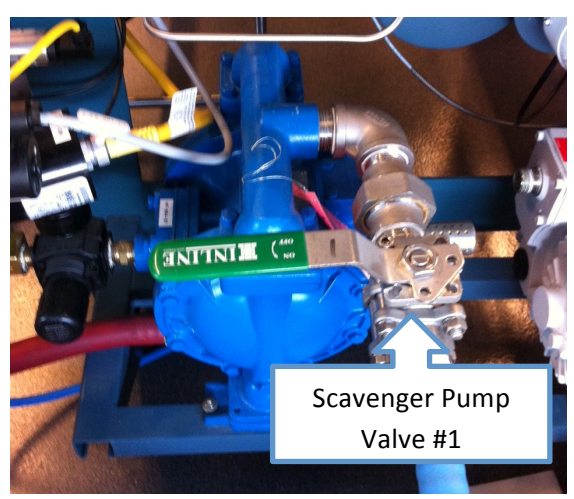

Figure 23: Scavenger Pump Valve #1

5. Once water is completely vented from the scavenger tank click on "Scavenger Pump Stop" in the water maintenance window and turn off both valves #1 and #2.

#### **3.5 End Program**

Shut down computer and turn control station off by turning the key to the off position.